#### Per la serie I tutorial liberi presentati dal sito FRAMASOFT

# CREARE DEGLI ESERCIZI CON JCLIC-AUTHOR

| Programma:       | JClic-author                      |
|------------------|-----------------------------------|
| Sistema operativ | o: Linux, Windows, Mac OS X       |
| Versione:        | 0.1.1.9                           |
| Licenza:         | GNU General Public License (GPL)  |
| Sito:            | http://clic.xtec.net/en/index.htm |

Di

## **Rémi THIBERT**

Febbraio 2006 Traduzione italiana: nilocram@netscape.net

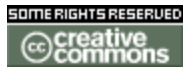

Pubblicato con licenza Creative Commons By-NonCommercial-ShareAlike
http://creativecommons.org/licenses/by-nc-sa/2.0/

# Framasoft

« Partire da Windows per scoprire il software libero... » http://www.framasoft.net

#### Sommario

| I. Per cominciare                               | 3 |
|-------------------------------------------------|---|
|                                                 |   |
| II. I file sonori, video, immagini, fiash, ecc  | 4 |
| III. Le attività                                | 5 |
| IV. Configurare le attività.                    | 7 |
| V. Organizzazione della sequenza degli esercizi | 8 |
| VI. Abbiamo quasi finito !                      | 9 |

#### Licenza del tutorial

Questo tutorial è diffuso con licenza <u>Creative Commons BY-</u> <u>NC-SA</u>, questo significa che si può liberamente **copiarlo**,

| om du projet:<br>om du fichier: | iclic zin                        |          |
|---------------------------------|----------------------------------|----------|
| Dossier:                        | C:/Program Files/JClic/projects/ | Explorer |

distribuirlo e modificarlo rispettando le seguenti clausole:

- BY (Attribution): bisogna specificare l'autore del tutorial originale e l'indirizzo internet della sua prima diffusione nel sito di Framasoft (<u>http://www.framasoft.net</u>).

- NC (Non commercial): non si può farne un utilizzo commerciale .

- SA (Share Alike): se si modifica questo tutorial e se queste modifiche vengono diffuse, occorre farlo lasciando ai lettori gli stessi diritti .

Per ogni modifica che si voglia apportare a questo tutorial, contattare per favore il responsabile del settore Tutorial del sito Framasoft, al fine di coordinare tutti i contributi.

Grazie.

Jclic-author è un modulo del programma jclic, che ne conta in tutto 3:

- **jclic** permette di leggere gli esercizi creati (utile per provare gli esercizi creati). Può anche essere utilizzato dagli studenti , ma è possibile pubblicare gli esercizi anche su un sito internet, saranno allora eseguiti tramite il browser .
- jclic-author è il modulo di creazione degli esercizi. Questo tutorial si occupa di questo modulo.
- **jclic-reports** permette una gestione del database per conservare i risultati del lavoro svolto dagli studenti.

Questo programma permette di creare degli esercizi che saranno eseguiti sul computer. Possono essere messi a disposizione in rete locale o su internet. Possono essere eseguiti direttamente nel browser internet (occorre che il plugin java sia installato), o scaricati per essere eseguiti off line, a condizione di avere in precedenza installato il programma nel computer.

## I. Per cominciare

| 🎽 JClic author          |                              | 1.lanciare il programma jclic, e creare un nuovo |
|-------------------------|------------------------------|--------------------------------------------------|
| Fichier Editer Insérer  | Outils Yue Aide              | progetto/nouveau progetto                        |
| 📑 🕵 Nouveau projet      | Ctrl+N Activités Z Séquences |                                                  |
| 📾 Ouvrir fichier        | Ctrl+O                       |                                                  |
| 🌍 Ouvrir URL            | Ctrl+U                       |                                                  |
| 📳 Enregi <u>s</u> trer, | Ctrl+S                       |                                                  |
| Enregistrer sous        | Ctrl+A                       |                                                  |
| 😯 Quitter               | Ctrl+X                       |                                                  |
|                         |                              | 2.completare i campi richiesti                   |

- a. nome del progetto
- b. nome del file
- c. cartella: occorre scegliere con attenzione la directory dove installare i file degli esercizi creati (miei documenti, per esempio)
- 3. Nella linguetta « progetto », è possibile fornire delle informazioni supplementari
  - a. una descrizione
  - b. delle informazioni sugli autori / la scuola
  - c. alcuni descrittori (livello, ...)

|                        | er Inserer Outils Vue Alde                  |
|------------------------|---------------------------------------------|
| 🖓 Projet               | 🖀 Librairie média 🔭 Activités 🖬 🔁 Séquences |
| ➡ Descript             | ion                                         |
| Titre<br>Description   | : essai                                     |
| ✓ Création<br>Auteurs: | د <u>ا</u>                                  |
|                        |                                             |
| Ecole/s:               | +- **                                       |
| Ecole/s:<br>Révisions: | +                                           |

## II. I file sonori, video, immagini, flash, ecc....

Prima di lanciarsi nella creazione degli esercizi, occorre avere già preparato i file su cui si vuole far lavorare gli studenti: editare i suoni (con audacity per esempio), le immagini (con gimp per esempio), i video, ecc...

- inserire i file cliccando su 
   Non dimenticare di salvare cliccando su 
   Tutti i file che inserite compaiono allora nella finestra qui di fianco.
- Non tutti i tipi di file sono per forza compatibili con questo programma. Controllare bene che quello che si utilizza possa essere inserito (l'elenco delle estensioni riconosciute compare nel menu a discesa)

|                                   | 🎽 JClic autho                          | r - essai                                                                                                    |                                                                                             |                                    |  |
|-----------------------------------|----------------------------------------|----------------------------------------------------------------------------------------------------|---------------------------------------------------------------------------------------------|------------------------------------|--|
| orza compatibili                  | Fichier Editer Insérer Outils Vue Aide |                                                                                                    |                                                                                             |                                    |  |
| llare bene che<br>essere inserito | 🕞 Projet 🔒 L                           | ibrairie média 🛛                                                                                                    | 岁 Activités                                                                                 | ₽ Séquences                        |  |
| ute compare nel                   | Fichiers de type:                      | Tous les fichier                                                                                                    | rs média                                                                                    | ~                                  |  |
|                                   |                                        | Tous les fichiers<br>Fichiers images<br>Sons (*.wav, *<br>Fichiers MIDI (*<br>Fichiers Video (<br>Fichiers Flash 2<br>Habillages (*.xi<br>Styles (*.ttf) | s média<br>(*.gif, *.jpg,<br>'.mp3, *.ogg,<br>*.mid)<br>*.avi, *.mov,<br>2.0 (*.swf)<br>ml) | *.png)<br>*.au, *.aiff)<br>*.mpeg) |  |

*Fare attenzione alla legislazione*: non si può inserire negli esercizi on line materiale protetto da un copyright. Occorre utilizzare risorse libere da diritti (licenze *creative commons* per esempio), o risorse che si ha il diritto di utilizzare in ambito educativo.

### III. Le attività

| 1. | Cliccare sulla linguetta Vertivités . La  | ı pagina è 🎽 JClic author - essai                                                                        |
|----|-------------------------------------------|----------------------------------------------------------------------------------------------------|
|    | vuota. E' normale, occorre creare gli ese | rcizi. Fichier Editer Insérer Outils Yue Aide                                                            |
|    |                                           | 🗇 Projet 🏽 🎒 Librairie média 🛛 💛 Activités 🛛 🧮 Séquences 🗍                                               |
|    |                                           |                                                                                                    |
|    |                                           |                                                                                                    |
|    |                                           |                                                                                                    |
|    |                                           |                                                                                                    |
| 2. | Cliccare su 📚 per scegliere tra un eleno  | co di attività possibili                                                                                 |
|    | Esercizi possibili                        | Spiegazione di ogni esercizio                                                                            |
|    |                                           |                                                                                                    |
|    | Noundly anticity                          |                                                                                                    |
|    |                                           |                                                                                                    |
|    |                                           |                                                                                                    |
|    | Association simple                        | ssociation complexe                                                                                      |
|    | Jeu mémory                                |                                                                                                    |
|    | Activité d'exploration                    | )ans cette activité il y a aussi deux jeux d'information,<br>nais ils neuvent avoir des nombres de cases |
|    | Ecran d'information                       | lifférentes et peuvent avoir des relations différentes                                                   |
|    | Double puzzle                             | entre elles ex : un vers un, plusieurs vers un, parties                                                  |
|    | Puzzle d'échange                          | ans relations etc                                                                                        |
|    | Text: Texte à compléter                   | lom de classe Java class:                                                                                |
|    | Text: Remplir les blancs                  | Bassociations.ComplexAssociation                                                                         |
|    | Text: Identifier des éléments             |                                                                                                    |
|    | Rénonse écrite                            |                                                                                                    |
|    | Mots croisés                              |                                                                                                    |
|    | Recherche de mots                         |                                                                                                    |
|    | Nom:                                      |                                                                                                    |
|    | Nom de l'activité:                        |                                                                                                    |
|    |                                           | OK Annuler                                                                                               |
|    |                                           |                                                                                                    |

3. Una volta fatta la scelta, occorre occorre dare un nome al proprio esercizio (ogni esercizio della sequenza che viene costruita, avrà un proprio nome )

#### 4. Scegliere le attività:

Occorre osservare che per ciascun esercizio, quando si parla di item, si può trattare di testo, di suono, di immagini e/o di video.

| Nome dell'attività           | Natura dell'esercizio                                                                                                    |                                                                                                    |
|------------------------------|----------------------------------------------------------------------------------------------------|----------------------------------------------------------------------------------------------------|
| Associazione complessa       | Esercizio di abbinamento: 2 colonne, occorre<br>colonna a quelli della seconda. Non è necessar<br>stesso nelle due colonne (es : a sinistra delle fra<br>FALSO )                                                                                    | collegare gli elementi della prima<br>rio che il numero di elementi sia lo<br>si e nella colonna di destra VERO o                                                                                                    |
| Associazione semplice        | Esercizio di abbinamento: 2 colonne, elementi colonna di sinistra che corrisponde a un solo elem                                                                                                    | da collegare, con un elemento della nento della colonna di destra.                                                                                                    |
| Memory                       | Di ogni elemento sono presenti due copie nascoste. Occorre trovare le coppie ugua                                                                                                    |                                                                                                    |
| Attività di esplorazione     | Fase di ripasso: una tabella con diversi items.<br>Quando si clicca su un item, compare<br>un'informazione (definizione, traduzione,<br>esempio, ecc). Permette di ripassare alcuni<br>concetti prima di passare all'esercizio<br>successivo.       | Coptions Complexes Complexes Comple |
| Riconoscimento delle caselle | Occorre cliccare sulle caselle che<br>corrispondono alla domanda posta. E'<br>possibile che ci siano più risposte da dare.<br>(genere questionario a scelta multipla )                                                                              | Inclure l'activité dans les rapports Code:  Rapport des actions utilisateurs  Interface utilisateur Habillage: Evènement sons:                                                                                                    |
| Schermata di informazione    | Serve solo a mostrare una o più informazioni<br>. Si possono creare dei link a dei file sonori, a<br>dei video, a dei siti internet, ecc cliccando<br>sul testo delle informazioni (per farlo, occorre<br>selezionare « contenuto interattivo » una |                                                                                                    |
| Doppio puzzle                | A sinistra, una tabella (puzzle) con i pezzi<br>mescolati, occorre spostare le celle, per rim<br>disordine ecc)                                                                                                    | etterle nell'ordine giusto. (frase in                                                                                                    |
| Puzzle a buchi               | Tabella con item mescolati, ma uno di questi è spostare le caselle, utilizzando lo spazio vuoto. (                                                                                                    | fuori dalla tabella. Occorre spostare<br>jeu di pousse pousse)                                                                                                    |
| Puzzle di interscambio       | Tabella da rimettere in ordine, ma ciascuna ca quella su cui viene spostata .                                                                                                    | sella sostituisce e si fa sostituire da                                                                                                    |
| Testo: testo da completare   | Testo con spazi vuoti.<br>Attenzione, non viene<br>indicato il luogo dove<br>collocare le parole<br>mancanti.<br>Possibilità di attivare<br>finestre pop-up di aiuto<br>o messaggi diversi                                                          | Messages Texte<br>Texte de l'activité<br>Texte de l'activité<br>El des blancs sont à remplir. C'est le neuvième                                                                                                    |

| Nome dell'attività               | Natura dell'esercizio                                                                                                    |
|----------------------------------|----------------------------------------------------------------------------------------------------|
| Testo: riempire gli spazi vuoti  | Testo con spazi vuoti, in cui le parole mancanti sono sostituite da una linea blu.                                                                                                    |
| Testo : riconoscere gli elementi | Occorre cliccare sulle parole scelte dal creatore dell'esercizio, (es: trovare nomi, aggettivi di colore, indicatori di tempo, ecc)                                                                                                    |
| Testo: riordino di elementi      | Inserire il proprio testo, selezionare poi alcune parole, che saranno mescolate (messe<br>le une al posto delle altre). Occorrerà rimetterle al loro posto nel testo, con l'aiuto del<br>mouse.                                                                           |
| Risposta scritta                 | Ci sono una serie di domande (o di file immagini o di suoni) che compaiono in<br>una tabella. Occorre inserire la risposta alla domanda selezionata.<br>Attenzione: evitare di dover scrivere più di due parole (aumenta il rischio di errore da<br>parte degli studenti) |
| Parole crociate                  | Inserire delle parole nella griglia, che corrispondano alle definizioni.                                                                                                    |
| Crucipuzzle                      | Permette di cercare delle parole in una griglia di lettere (in tutti i sensi)                                                                                                    |

## IV.Configurare le attività.

Ogni attività si può configurare, ci si può accontentare di configurazioni di default, ma qualche volta è necessario modificarne qualcuna.

Queste configurazioni si definiscono nelle differenti linguette: 🖺 Options 🖶 Fenêtre 🗟 Messages 🕼 Texte

| 🎽 JClic a     | uthor - ess | ai       |           |        |          |      |         |
|---------------|-------------|----------|-----------|--------|----------|------|---------|
| Fichier Edit  | er Insérer  | Outils 1 | Vue Aide  |        |          |      |         |
| 🖓 Projet      | 🍰 Librairie | média 🔒  | Activités | ₽ s    | équences |      |         |
|               | * *         | ۵ X      | 1         |        |          |      |         |
| association ( | complexev1  | I Opti   | ons 🖶 F   | enêtre | B Mess   | ages | 2 Texte |

#### 1. Opzioni:

- a. è possibile inserire una descrizione dell'esercizio
- b. è possibile aggiungere oppure no un cronometro (tempo trascorso per completare l'esercizio), un contatore (numero di prove), il punteggio.
- c. E' possibile aggiungere un help (che comparirà cliccando sul pulsante help), o un link a una informazione necessaria (sito web per esempio)

#### 2. Finestra

a. per definire il colore e l'aspetto della griglia che sarà utilizzata. Per default è grigia.

#### 3. Messaggi :

a. messaggio iniziale: messaggio che compare in fondo all'esercizio: si può inserire la consegna.

#### **CREARE DEGLI ESERCIZI CON JCLIC-AUTHOR**

- b. messaggio finale: messaggio che viene visualizzato quando l'esercizio è terminato.
- c. messaggio di errore: in caso di errore.

| Options 🖶 Fenêtre 崎 Messages 🚱 Palet | te              |
|--------------------------------------|-----------------|
| Message initial:                     |                 |
|                                      | message initial |
| Message final:                       |                 |
|                                      | bravo           |
| Message d'erreur:                    |                 |
|                                      | erreur          |

- 4. testo o palette (a seconda degli esercizi)
  - a. il testo è il testo a partire da cui l'esercizio viene svolto.
    - per scegliere le parole da eliminare, o da mescolare (o altro a seconda degli esercizi), occorre mettere il cursore sulla parola desiderata e cliccare sull'icona

| Z Julic author - essa  |                            |        |
|------------------------|----------------------------|--------|
| Fichier Editer Insérer | Outils Vue Aide            |        |
| 🗛 Projet 🔒 Librairie r | 📲 Paramètres               |        |
| z b a v b              | 여행 Arborescence du docum   | ient   |
| +* • • • •             | 🍯 Créer une page Web       | i      |
| Start                  | 🎒 Créer un installateur de | projet |

- 2. con le altre icone, si può inserire una cella, configurare la correzione, visualizzare una schermata che comparirà prima dell'esercizio.
- 3. E' anche possibile definire le dimensioni e l'aspetto del testo, come anche le dimensioni della zona del testo.
- b. La palette corrisponde alla griglia (tabella) su cui si basa l'esercizio (per gli esercizi di associazione, i puzzle...)
  - 1. E' possibile modificare le dimensioni delle celle della griglia.
  - 2. Anche la forma è modificabile (tabella, puzzle, ecc...)

| E Options               | 🖶 Fenêl    | re 🐻 Messa                              | iges 🚨 P | alette          |
|-------------------------|------------|-----------------------------------------|----------|-----------------|
| 🖽 Grille A              | 🖽 Grille I | 3 🗖 Calque                              | ≓ Relat  | ion             |
| <mark>순]:</mark> Rectan | gular      |                                         | ×        | Mélanger        |
|                         | 2 + 🗉      | : - 3                                   | + Image: |                 |
| ₩: - 5                  | 0 + 1      | : - 30                                  | + Style: | 🔽 abc 🗹 Bordure |
| <i></i>                 |            | ,,,,,,,,,,,,,,,,,,,,,,,,,,,,,,,,,,,,,,, |          |                 |
| а                       | С          | e C                                     |          |                 |
| b                       | d          | f N                                     | ON ///   |                 |

## V.Organizzazione della sequenza degli esercizi

1. Gli esercizi creati, per default saranno presentati agli studenti nell'ordine di creazione. E' possibile senza problemi modificare la sequenza.

Cliccare sulla linguetta Zéquences

| Fichier Ed                           | iter Insér | er O                   | utils    | Vue   | Aide                  |                     |   |    |
|--------------------------------------|------------|------------------------|----------|-------|-----------------------|---------------------|---|----|
| <ul><li>→ Projet</li><li>ឝ</li></ul> | 🔒 Librair  | ie méd                 | ia   🗧   | 7 Act | tivités 📮 Séquences 📔 |                     |   |    |
| Drapeau                              |            |                        | activité |       |                       |                     |   |    |
| start                                |            | association complexev1 |          | Ŷ     | Ŷ                     |                     |   |    |
|                                      |            |                        |          |       | asso                  | ciation simple      | Ŷ | Ŷ  |
|                                      |            |                        |          |       | ident                 | ification cellule   | Ŷ | Ŷ  |
|                                      |            |                        |          |       | ecra                  | n information       | Ŷ | Ŷ  |
|                                      |            |                        |          |       | doub                  | ole puzzle          | Ŷ | Ŷ  |
|                                      |            |                        |          |       | puzz                  | de à trou           | Ŷ | Ŷ  |
|                                      |            |                        |          |       | puzz                  | tle d'échange       | Ŷ | Ŷ. |
|                                      |            |                        |          |       | texte                 | e à compléter       | Ŷ | Ŷ  |
|                                      |            |                        |          |       | remp                  | blir blanc          | Ŷ | Ŷ  |
|                                      |            |                        |          |       | ident                 | tifier éléments     | Ŷ | Ŷ  |
|                                      |            |                        |          |       | mise                  | en ordre d'éléments | Ŷ | Ŷ  |
|                                      |            |                        |          |       | répo                  | nse écrite          | Ŷ | Ŷ  |
|                                      |            |                        |          |       | mots                  | croisé              | Ŷ | Ŷ  |
|                                      |            |                        |          |       | rech                  | erche mots          | Ŷ | Ŷ  |

- 2. Grazie alla barra 🗾 🕨 🔷 💟 🖾 🗶 💼 🛅 di strumenti è possibile inserire una nuova attività (da creare) o spostare quelle che sono già state create per metterle nell'ordine desiderato.
- 3. E' possibile anche eliminare, copiare, incollare quelle che si desidera.

## VI. Abbiamo quasi finito !

**Tutorial Framasoft** 

- 1. **Ricordatevi di salvare***/enregistrer* **il vostro lavoro** (non aspettate di aver finito, per maggiore sicurezza fatelo regolarmente ).
- 2. Il file creato si chiamerà «la mia attività.jclic.zip» (« la mia attività » corrisponde al nome che avrete scelto).
  - a. Questo file può essere letto dal programma jclic (che viene installato contemporaneamente a jclic-author). Jclic non permettete di modificare l'esercizio, ma unicamente di eseguirlo (studente). Per poterlo leggere, occorre avere installato il programma sul proprio computer.
- 3. **per metterlo on line**, o in rete, e perché sia visibile da un browser (Firefox per esempio), occorre creare una pagina web (outils/*strumenti*=>creare una pagina web)
  - a. ora abbiamo perciò due file :
    - 1. *una pagina html* (per default index.htm)
    - *l'esercizio* propriamente detto ( la mia attività.jclic.zip )
  - b. I due file non devono mai essere separati. Sono i due file che verranno installati nella stessa cartella, sia sulla rete di istituto, sia in un sito web.
- per condividere il proprio lavoro (con dei colleghi), è possibile inviare solo il file « la mia attività.jclic.zip », che potrà essere aperto con Jclic per provare l'esercizio, o con Jclic-author per modificarlo.

| 🎽 JClic author - essai |            |         |          |  |
|------------------------|------------|---------|----------|--|
| Fichier                | Editer     | Insérer | Outils V |  |
|                        | Nouveau    | projet  | Ctrl+N   |  |
| 9                      | Ouvrir fic | hier    | Ctrl+O   |  |
| <b>O</b>               | Ouvrir UF  | RL      | Ctrl+U   |  |
| 8                      | Enregistr  | er      | Ctrl+S   |  |
| றை                     | Enregistr  | er sous | Ctrl+A   |  |

| Name 🖌            | Size | Туре          |
|-------------------|------|---------------|
| 🚺 essai.jolio.zip |      | Dossier compi |
| 💽 index.htm       | 1KB  | Fichier HTM   |